# ボタン型ビデオカメラ

# ボタン型録画・録音カメラ

・ ※仕様は改善のため予告無く変更されることがあります。 詳しくは弊社サポートQ&Aのページをご欄下さい。http://thanko.jp/question

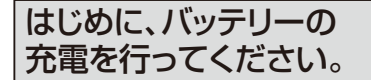

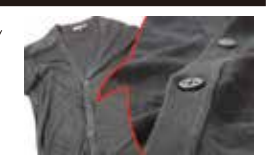

充電をしないでご使用になると、正常に動作しない場合があります。 充電には約4-5時間位かかります。充電が完了後取り外して下さい。

トータルで約3.5時間撮影可能です。(撮影内容により変動します) ※フル充電での1回の録画可能時間は約70~90分です。気温などの環境により変動します。)

## ●バッテリーの充電をする

本体USB端子部分を付属ケーブルでコンピュータのUSBポー トに差し込んで充電します。LEDがオレンジ色に点滅します。約4-5時 間でフル充電になるとLEDがオレンジ色の点灯になります。 ※4-5時間ほどで充電が完了しますので、必ず取り外して下さい。

USB#-トヘ

# ●電源オン/オフ

電源・撮影ボタンを長押し(リングを3秒本体に近づけて固定)す ると、写真モード時は、電源が入り、LEDがオレンジ色に5秒点灯 後、青色LEDになりスタンバイモードになります。動画撮影モー ド時は、オレンジ色のLEDが点灯します。

電源・撮影ボタンを長押し(リングを3秒本体に近づけて固定)す ると電源がオフとなり、LEDが消灯します。

※1分ほど何も操作をしないと、自動的に雷源が落ちます。

※録画データーの削除は、パンコンと接続し、該当のデーターをゴミ箱などに オン・オフ 入れて削除してください。本体のみでの削除は行えません。

# モード切替

本体裏面下部の切り替えスイッチを左で写真撮影モード、右で動 画撮影モードに変わります。

←写直モード

動画撮影モード→

●リセットする

操作を受け付けなくなった場合、リセット穴を先の細いもので押すと リセットされます。

# ●LEDの説明

·消灯→電源OFF

・オレンジ点灯→動画撮影スタンバイ状態

・青色点灯→動画撮影モード:撮影中、静止画モード:撮影スタンバイ

・青色+オレンジフラッシュ→静止画撮影

# ●電源ON・OFFおよび録画(撮影)

# ●動画撮影モードの場合

#### ■ボタンで操作する

1) 「電源・撮影ボタン」を押すと電源がONになった後自動的に録画を 開始します。

※LEDはオレンジ点灯→青LED点灯

2)撮影中に「電源・撮影ボタン」を押すとスタンバイ状態になります。 ※LEDはオレンジ点灯

※もう一度「電源・撮影ボタン」を押すと録画を再開致します。

3) 「電源・撮影ボタン」を長押し(2~3秒)押すと電源が切れます。 ※LEDは消灯

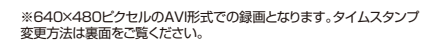

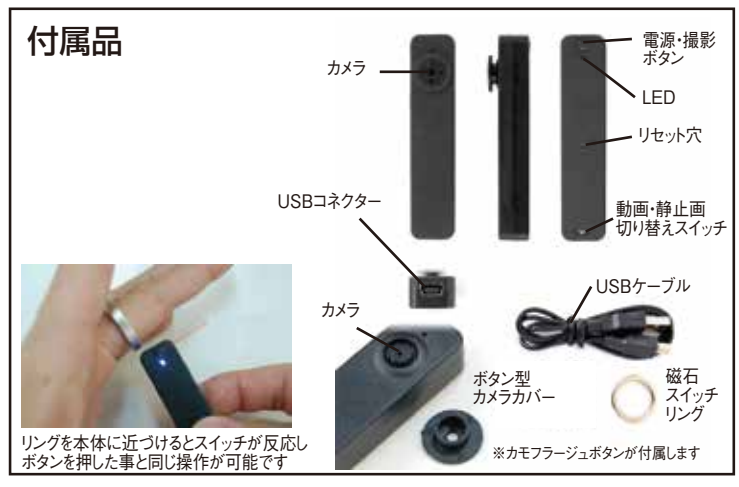

#### ■リングで操作する

1)リングを本体に近づけると電源がONになった後自動的に録画を 開始します。

※LEDはオレンジ点灯→青LED点灯

※リングは近づけるとLEDが点灯しますので直ぐにリングを離して下 さい。そのまま近づけているとリングを本体から離した時に電源 が落ちてしまいます。

2) 撮影中、本体にリングを近づけるとスタンバイ状態になります。 ※LEDはオレンジ点灯

※もう一度本体にリングを近づけると録画を再開致します。(本体に リングをコツンとあてる様な操作になります)

3)本体にリングを近づけ、2~3秒そのままにすると電源が切れます。 ※LEDは消灯

### ●静止画モードの場合

#### ■ボタンで操作する

- 1)「電源・撮影ボタン」を押すと電源がONになった後スタンバイ状態 になります。
- ※LEDはオレンジ点灯→青LED点灯
- 2)スタンバイ中に「電源・撮影ボタン」を押すと撮影します。
- ※LEDは青LED+オレンジLEDがフラッシュ

3) 「電源・撮影ボタン」を長押し(2~3秒)押すと電源が切れます。 ※LEDは消灯

#### ■リングで操作する

- 1)リングを本体に近づけると電源がONになった後スタンバイ状態 になります。
- ※LEDはオレンジ点灯→青LED点灯
- ※リングは近づけるとLEDが点灯しますので直ぐにリングを離して下 さい。そのまま近づけているとリングを本体から離した時に電源 が落ちてしまいます。
- 2)スタンバイ状態で本体にリングを近づけると撮影します。
- ※LEDは青LED+オレンジLEDがフラッシュ(本体にリングをコツン とあてる様な操作になります)

3)本体にリングを近づけ、2~3秒そのままにすると電源が切れます。 ※LEDは消灯

# ●撮影・録画したものを見る

#### 動面

- 1. マイコンピュータのリムーバルディスク本体内の「VIDEO」フォル ダの「RECORD」フォルダに録画ファイルがあります。
- Windows Media Playerで再生してください。

※再生プレーヤーに関してはサポート外とさせていただきます。 写真

- マイコンピュータのリムーバルディスク本体内の「IMAGE」フォル 1. ダの「RECORD」フォルダに写真ファイルがあります。
- 2. Windows フォトギャラリー(Vista)やWindows Picture and Fax Viewer(XP)などで閲覧してください。※閲覧ソフトに関して はサポート外とさせていただきます。

# ご注意

※本製品を迷惑防止条例に違反する行為およびプライバシーの侵害にあたる行為使用しない でくだざい。

※蛍光灯下では色調が変化する場合があります。夜間など暗い場合などの撮影には対応して おりません。逆光などにより暗く映る場合があります。 ※LEDを消灯させることはできません。

- ※再生プレーヤー/ソフトなどに関してはサポート外とさせていただきます。
- ※次の操作まで約10秒ほど待つ必要があります。

※カメラに取り付ける「ボタン型カメラカバー」は取付け状態によりケラレ(画像の四隅などに黒い 影ができる)が起こる場合がございます。予めご了承下さい。

◆ご利用には次のようなパソコン作業やソフトが必要となります。 不明な用語(※aからbなど)についてはお手持ちのパソコンの説明書等などもご確認いただき、ご理解いただいた上で ご使用下さい。

パソコン(Windows等)の操作方法につきましては、弊社ではサポートできかねますのであらかじめご了承下さい。

※a フォーマット→フラッシュメモリやハードディスクの内容を全て消去すること ※b メモ帳→Windowsに標準搭載のソフト ※c テキストエディタ→文字を入力、保存するための専用ソフト ※d テキストファイル→文字データの保存されているデータ

Q: 撮影した動画ファイルをパソコンで再生できないのですが?

動画再生に関しましては、Windows Media Player などご使用ください。プレイヤーに関してはサポート外とさせていただきます。

■動画の再生方法 プレイヤーの画面上で右クリックしていただき、「開く」⇒「ファイル」を選び再生したい動画ファイルを選択してください。

■撮影した動画ファイルの場所が分からない方へ Windows XP の場合 『マイコンピュータ』の中の『リムーバルディスク』内の「VIDEO」フォルダ内の「RECORD」フォルダ内に(録画ファイル) および「IMAGE」フォルダ内の「RECORD」フォルダ内に(写真ファイル)にそれぞれ収納されています。

Windows Vista の場合 コンピュータ』の中の『リムーバルディスク』内の「VIDEO」フォルダ内の「RECORD」フォルダ内に(録画ファイル) および「IMAGE」フォルダ内の「RECORD」フォルダ内に(写真ファイル)にそれぞれ収納されています。

A

、 ファイルが破損し、エラーが起こっている可能性があります。一度、フォーマット※a(上記)を行ってみてください。 ※それでも症状が変わらない場合は、大変お手数をお掛けしますが弊社までお問い合わせください。

ックティングをついていた。 タイムスタンプ時計の時間変更はできますか?

Α

はい、変更可能です。下記の手順でお試し下さい。

1. 弊社 HP より

- http://www.thanko.jp/support/download.html ボタン型ビデオカメラ日時変更ソフト「Time Change V2.00」をダウンロード頂き、「Time Change V2.00(.rar)」を PC の任意の場所に解凍してください。

- PC の任意の場所に解凍し(くたさい。 2. できあがった「Time Change V2.00」を開きます。 3. 本体を付属 USB ケーブルで接続し、「Time Change V2.00(.bat)」をダブルクリックして起動してください。 4. ウインドウが開きます。 5. 何かボタンを押した後、完了ウインドウが開きますので、確定ボタンを押してください。 6. 本体をパソコンから外し撮影を行うと、「5.」にて PC の日時を読み込んで、設定した時間が録画ファイル内に表示されるようになります。

補足:日付、日時は設定しなくてもは録画等は通常通りご利用いただけます。 リセットを行うと日時設定も初期状態になりますので、再度設定を行って下さい。

※なお、変更ソフトに関してはサポート外とさせて頂きます。 ※変更ソフトの言語設定が外国語のため文字化けします。あらかじめご了承下さい

| [製品サービス保証書]                                                                                                    |
|----------------------------------------------------------------------------------------------------|
| この度は弊社製品をお買い上げ頂き、誠にありがとうございます。<br>保証期間内にお客様の正常なご使用状態で万一故障した場合には、本保証書記載の保証規定に従い、修理を実施い<br>たしますので、お買い求めの販売店様に本保証書を添えてお申し出下さい。保証期間内につきましては無料で修理いたし<br>ます。尚、やむを得ず郵送を必要とされる場合には、販売店様までの送料をご負担頂くようお願い申し上げます。<br>※本保証書は再発行をいたしませんので、大切に保管して下さい。<br>※本保証書は日茶目内にたしませんので、大切に保管して下さい。<br>※本保証書を目内においてのみ有効です。<br>保証期間内でも次の様な場合は有償修理となります。<br>本保証書をご提示されない場合 |
| ・本保証書の所定の事項の未記人、字句を訂正されたもの及び販売店、社印または社名または社名の未記人の場合<br>・火災、地震、水害、落富、その他の天災地室による放降及び損傷<br>・使用者側での輸送、移動時の落下など、お取り扱いが不適当なため生じた故障及び損傷<br>・説明書に記載の使用方法及び注意事項に反するお取り扱いによって生じた故障及び損傷<br>・改造またはご使用の責任に帰すると認められる故障及び損傷<br>※本製品の故障またはその使用中に生じた直接または間接の損害(データ損失を含む)につきましては弊社はその責を負<br>いません。                                                                |
| サポートについて                                                                                                    |
| 不具合と思われる症状が発生した場合などは、下記のQ&Aページをご確認ください。<br>サンコーサポートページ: http://thanko.jp/support/                                                                                                    |
| 上記ページに該当する項目がない、記載されている回避方法を確認しても改善されない場合は、<br>■メールでのお問い合わせ                                                                                                    |
| サポートセンターメールアドレス:support@thanko.jp                                                                                                    |
| ◇電話でのお問い合わせ<br>基本的にメールでのお問い合わせ対応となります。電話でのお問い合わせは迅速にご対応できない場合があります、<br>ご了承ください。                                                                                                    |
| ご連絡不要で、修理・初期不良対応させて頂きます。                                                                                                    |
| 詳しくは下記ページをご覧下さい。<br>http://thanko.jp/repair                                                                                                    |
| サンコー株式会社 サポート部<br>〒101-0021東京千代田区外神田3-14-8 新末広ビルB 3F<br>TEL 03-5297-7143 FAX 03- 5297-7144 E-mail support@thanko.jp URL http://thanko.jp/                                                                                                    |
| 記載内容に不備がある、記載内容と相違がある場合、最新マニュアルを公開している場合がございます。ダウンロードページをご確認ください。<br>http://thanko.jp/download/                                                                                                    |

| 製品名                                       | ボタン型ビデオカメラ   |  |
|-------------------------------------------|--------------|--|
| シリアル番号                                    | なし           |  |
| ※販 売 店                                    |              |  |
| ※お買い上げ日                                   | 年月日          |  |
| 保証期間                                      | お買い上げ日より6ヶ月間 |  |
| ※販売店名、お買い上げの記入のない保証書は無効となり、無料修理はできなくなります。 |              |  |
| ふりがな                                      |              |  |
| 御氏名                                       |              |  |
| E - Mail                                  |              |  |
| 御住所                                       | <b>T</b>     |  |
|                                           | 電話番号(    )   |  |